## **Quick Start Guide**

Getting started with Raven Scanner

## Claim Your FREE Product - visit Raven.com/freeproduct

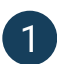

## Installing Raven Desktop and Scanner Drivers

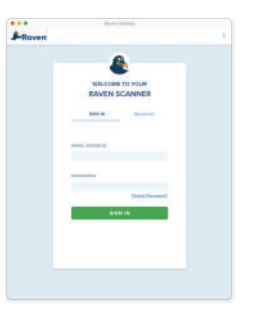

1.1 Download Raven Desktop from Raven.com/Desktop and install on your computer.

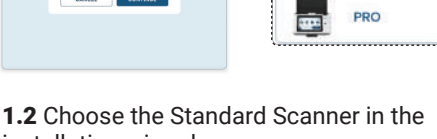

installation wizard.

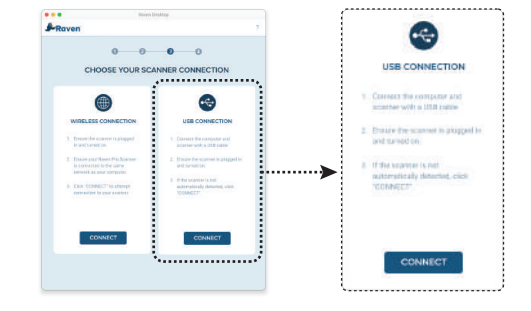

**Raven** Scanner

Standard

(USB)

STANDAR

ORIGINAL

1.3 Choose the USB connection method to your scanner, using the USB cable included in the box.

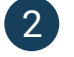

## Scanning with Raven Desktop

+

| <b>P</b> raven                 | NONE CONNECTS | HISTORY SETTINGS UP (                                                             |              |       |
|--------------------------------|---------------|-----------------------------------------------------------------------------------|--------------|-------|
| WORKFLOWS 0                    | ÷             | SCAN SETTINGS  ADVANCED                                                           |              |       |
| (1)<br>Default Settings<br>(2) | BoreOtice     | AUTO DETECT · AUTO ·<br>COLOR QUALITY<br>COLOR QUALITY<br>COLOR 0.000 (200 SPR) · | .ows 📵       |       |
| anor<br>Re +5                  |               |                                                                                   | ettings Home | Offic |
|                                |               | E Noven Cloud C                                                                   | e.           |       |
|                                |               | • trui +<br>• tri +                                                               |              |       |
|                                |               | SAVE DEPAULT SETTINGS                                                             | 2            |       |
|                                | toven Sconner | SCAN                                                                              |              |       |

- ADVANCED
- 2.2 Click the ADVANCED button to choose additional scan settings.

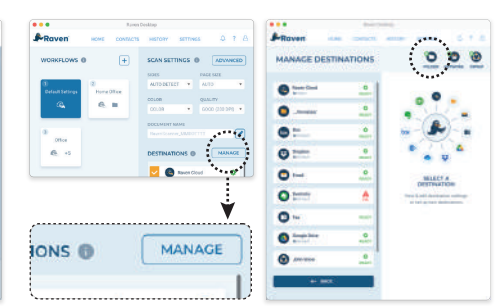

2.3 Set up and manage destinations by clicking the MANAGE button. Click the button to save to folders on your computer.

2.1 Home screen shows available workflows, scan settings and destinations. Create custom workflows by clicking the + button.

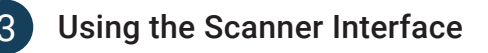

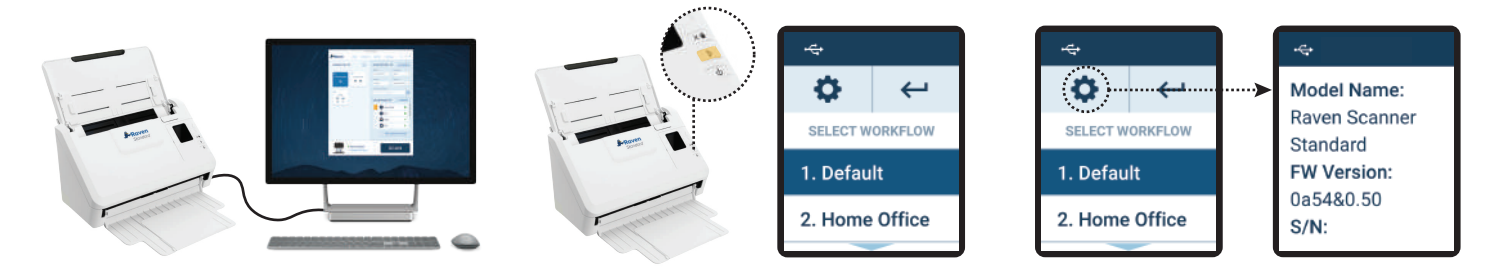

3.1 Power on your scanner once connected to your computer by USB cable with Raven Desktop open.

3.2 Select a saved workflow and press the button to begin scanning. Workflows can be managed in Raven Desktop for pre-defined scan settings and destinations. 3.3 Settings allows for viewing scanner information.

Download the user manual at raven.com/user-manuals Our support team is available to answer any questions and take your feedback. Call us at 1-800-713-9009 or email support@raven.com

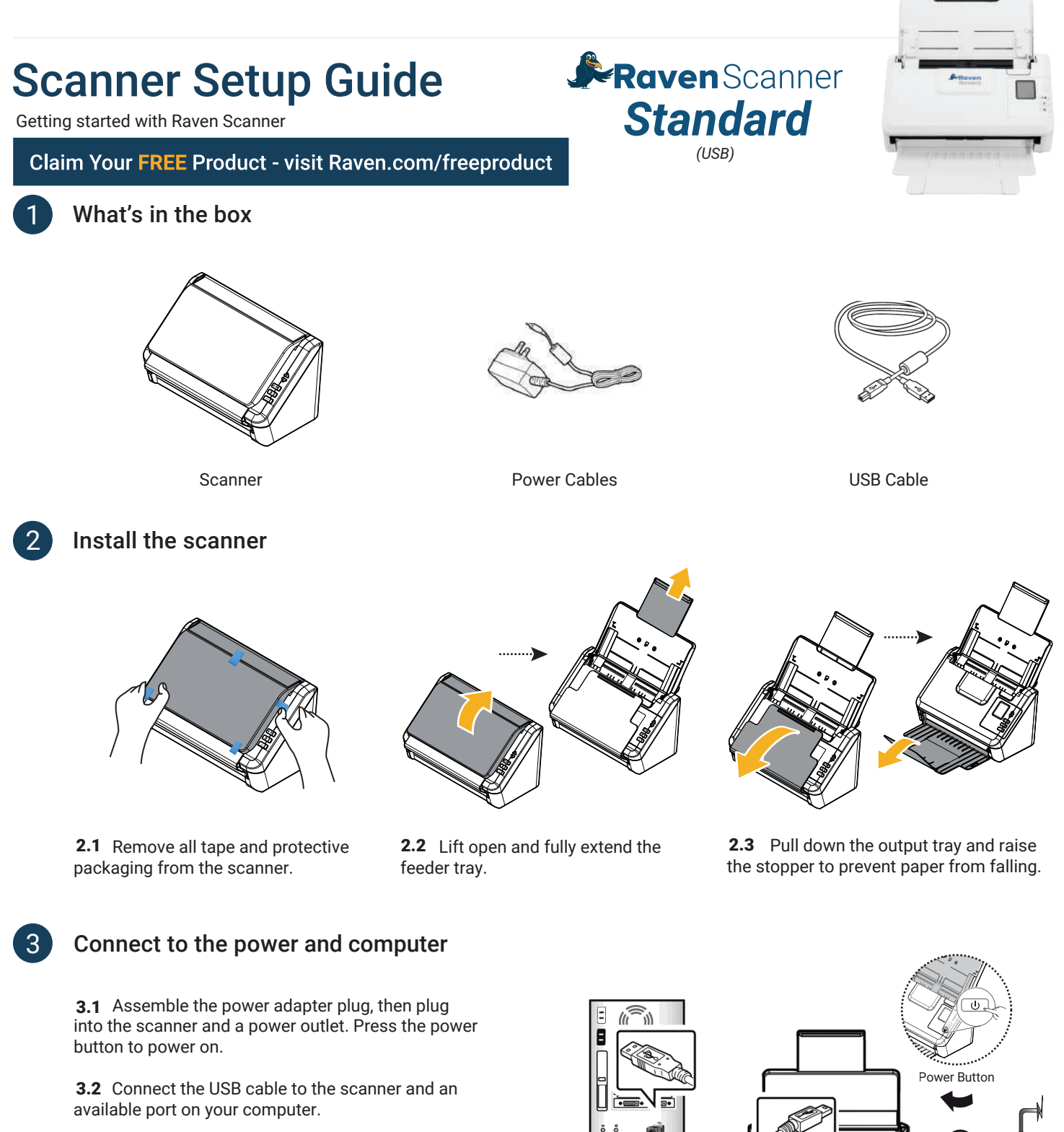

**3.3** Visit **Raven.com/Desktop** to download Raven Desktop and drivers to your Mac or PC.

**3.4** Open Raven Desktop on your computer and follow steps to finish setup and begin scanning.

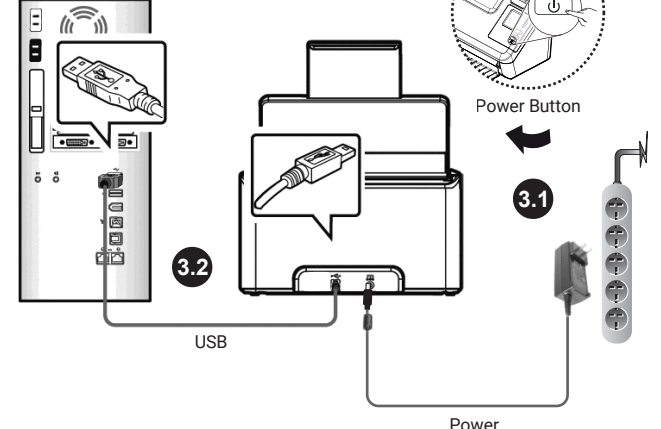

Download the user manual at raven.com/user-manuals Our support team is available to answer any questions and take your feedback. Call us at 1-800-713-9009 or email support@raven.com